## CalState Apply Application Guide for Concurrent Enrollment- Early Entrant and Teacher Diversity Program at SSU Please complete all sections accurately unless directed otherwise in the instructions below.

- Go to <u>https://www.calstate.edu/apply</u> and select the appropriate term.
- Create an Account. Please continue by providing your personal details and generating a username and password.
- The next page will be the Extended Profile where you will select your Degree Goal and fill out the following fields. Once complete, select Save Changes.
  - 1. Degree Goal
    - \* What degree, credential or certificate are you applying for?

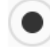

First Bachelor's Degree (Seeking your first bachelor's degree and have not earned a prior bachelor's degree)

Second Bachelor's Degree and Beyond (e.g. Master's, Teaching Credential, Certificate, Doctoral)

\* Which of the following best describes your current educational status?

Graduating High School Senior or equivalent (with or without college coursework prior to High School graduation)

Transferring with an Associate Degree for Transfer (AA-T/ AS-T) awarded by a California Community College

Transferring from a community college or four-year institution

\* Have you taken and earned college credits through a community college or university?

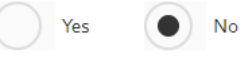

## 2. US Military Status

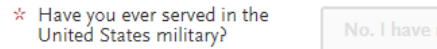

## 3. International Applicant

\* Do you have or will you require an F1 Visa (student) or J1 Visa (exchange) to study at the California State University (CSU)?

| Yes No                                                                |            |   |
|-----------------------------------------------------------------------|------------|---|
| What U.S. State/Possession<br>do you regard as your<br>permanant home | California | ~ |

• As provided in the email sent from Sonoma State University, enter your invitation code by copying/pasting on the right-hand side. Scroll to the section titled "Sonoma Undergraduate" and then click the plus sign next to the program name that was listed on your invitation code email.

| My Application                                                             | Add Program                                                               | Submit Application                                                           | Check Status                                                                |
|----------------------------------------------------------------------------|---------------------------------------------------------------------------|------------------------------------------------------------------------------|-----------------------------------------------------------------------------|
|                                                                            | Add P                                                                     | rograms                                                                      |                                                                             |
|                                                                            |                                                                           |                                                                              |                                                                             |
| You must select at least one program to begin your application. Use the se | earch filters below to locate programs by Campus Name, Start Term, Delive | ery, and Source. When using the Search field, results are limited to matchin | ig on program name or organization (i.e., Fullerton Undergraduate). You can |
|                                                                            |                                                                           |                                                                              | ✓ Show More                                                                 |
| Find Program View Selected Programs                                        | Search for a Program or Organization                                      | Q 7 Filters                                                                  | Enter Invitation Code                                                       |
| Showing results for: X Available Programs                                  |                                                                           |                                                                              | U                                                                           |
|                                                                            |                                                                           |                                                                              |                                                                             |
| You must select at least one program to begin your application. Use th     | e search filters below to locate programs by Campus Name, Start Term, De  | elivery, and Source. When using the Search field, results are limited to mat | ching on program name or organization (i.e., Fullerton Undergraduate). Y    |
|                                                                            |                                                                           |                                                                              |                                                                             |
| Find Program   View Selected Programs                                      | seneral                                                                   | Q 7 Filters                                                                  |                                                                             |
| Showing results for: X Available Programs                                  |                                                                           |                                                                              |                                                                             |
| Vdd Program Name                                                           | Campus Name Degree Type                                                   | Start Term Academ                                                            | ic Year Location                                                            |
| ONOMA UNDERGRADUATE                                                        |                                                                           |                                                                              |                                                                             |
| HS Dual Enrollment Program - Early Entrant                                 | Sonoma State University None                                              | Fall 2023                                                                    | Campus                                                                      |
|                                                                            |                                                                           |                                                                              |                                                                             |
|                                                                            |                                                                           |                                                                              |                                                                             |

- Proceed with the following questions as required. Mandatory fields are indicated with a red asterisk.
- Once you arrive at the Campus Housing section, please select **No** as campus housing is not available for Concurrent Enrollment students.

63

|                                                                                                    |                                                                                                    | rents household and income that should be reported click here.                                                                                               |
|----------------------------------------------------------------------------------------------------|----------------------------------------------------------------------------------------------------|----------------------------------------------------------------------------------------------------|
| <ul> <li>Parents' adjusted gross<br/>income (AGI) for 2021. This is<br/>the income reported on your<br/>parent(s) federal tax return:</li> </ul>          | 140,000                                                                                              |                                                                                                    |
| <ul> <li>Parents' untaxed income and<br/>benefits for 2021. This is<br/>income not reported on your<br/>parent(s) federal tax return:</li> </ul>          | 150,000                                                                                              |                                                                                                    |
| you are registered with the Californ<br>pendents, and the partner's incom                                                                                 | ia Secretary of State as a domestic partne                                                           | er, your household size must include your partner and your combined legal                                                                                    |
| * Are you interested non campu<br>campus housing application ar<br>Yes No                                                                                 | e must be included along with your inco<br>secusing should space be available? No<br>d as liability. | me. Click <u>neve</u> for additional details when responding to the questions below<br>the bousing availability is subject to your submission of a separate  |
| ampus Housing<br>* Are you interested for campus<br>campus housing application ar<br>Yes No<br>arent/Guardian Education<br>* What is your Parent/Guardian | e must be included along with your inco<br>becusing should space be available? No<br>d any inbility. | me. Click <u>neve</u> for additional details when responding to the questions below<br>ste: housing availability is subject to your submission of a separate |

• High School Information: Select "I have or will graduate with my high school diploma". Then, a box will appear where you can either enter the name of your High School or enter your city and state. You may then proceed with inputting your expected graduation month and year. Continue with entering all of your High school coursework. It is recommended to have your high school transcript available for reference.

| High School Coursework |                                                                                                    |
|------------------------|----------------------------------------------------------------------------------------------------|
| A-G Matching           | + Add High School                                                                                        |
| Standardized Tests     |                                                                                                    |
|                        | Graduation Status                                                                                        |
|                        | * Select your anticipated or current graduation status from high school or equivalent?                   |
|                        | I have or will graduate with I have or will have a high I will not be receiving a high school diploma or |
|                        | my nigh school alpiona school equivalency equivalent                                                     |
|                        | * Which high school did you receive or do you intend to receive your high school diploma from?           |
|                        |                                                                                                    |
|                        | * Date Received/Expected lune 2022                                                                       |
|                        |                                                                                                    |
|                        |                                                                                                    |

• In order to successfully complete this quadrant, you will need to complete verification of A-G Matching.

|                           | A-                              | GΜ                                                                                                    | atching                                          |                         |                       |                   |
|---------------------------|---------------------------------|----------------------------------------------------------------------------------------------------|--------------------------------------------------|-------------------------|-----------------------|-------------------|
|                           | Review th<br>impact ye          | Review the instructions below very carefully. Failure to follow instructions will delay your admission decision an<br>impact your admission decision.                                                                                                    |                                                  |                         |                       | nately            |
| 5/5<br>Sections Completed | Click Up<br>Courses<br>admissio | Click Update A-G courses at the bottom of this page to ensure that all applicable courses have an A-G subject area attached.<br>Courses without an A-G subject area will not be counted in your GPA, nor will they be counted towards fulfilling minimum<br>admission requirements. Any course in which you earned a D or F is not factored into the calculated total years but is factore |                                                  |                         |                       | ed.<br>n<br>tored |
| igh Schools Attended      | Note that                       | into your calculated GPA.<br>Note that as a first-time freshman applicant, you must complete all A-G requirements by your high school evaluation data                                                                                                    |                                                  |                         |                       | e.                |
| cademic Information       | Visit the                       | Applicant Help                                                                                                    | Center for more information and download the Fre | shman Application Guide | for details on course | es tha            |
| ligh School Coursework    | Can be us                       | sea to fuitili A-G                                                                                                    | subject requirements.                            |                         |                       |                   |
|                           |                                 | subline your up                                                                                                    | preation, you cannot can this section.           |                         |                       |                   |
| tandardized Tests         |                                 | A-G                                                                                                    | Subject Totals                                   |                         |                       |                   |
| G Matching                | 2                               |                                                                                                    | History / Social Science (2 Years)               |                         | 2 5                   |                   |
|                           |                                 | D                                                                                                    |                                                  |                         | 2.5                   |                   |
|                           |                                 | Б                                                                                                    | English (4 Years)                                |                         | 4                     |                   |
|                           |                                 | С                                                                                                    | Mathematics (3 Years)                            |                         | 3                     |                   |
|                           |                                 | D1                                                                                                    | Biological Science (1 Year)                      |                         | 1                     |                   |
|                           |                                 | D2                                                                                                    | Physical Science (1 Year)                        |                         | 2                     |                   |
|                           |                                 | E                                                                                                    | Language Other than English (2 Years)            |                         | 3                     |                   |
|                           |                                 | F                                                                                                    | Visual & Performing Arts (1 Year)                |                         | 1                     |                   |
|                           |                                 | G                                                                                                    | College-Preparatory Elective (1 Year)            |                         | 1.5                   |                   |
|                           |                                 |                                                                                                    |                                                  | Total Years             | 18                    |                   |
|                           |                                 |                                                                                                    |                                                  | Calculated GPA          | 2.65                  |                   |

• Supporting Information: Proceed with the following questions as required. Mandatory fields are indicated with a red asterisk. Please select No for EOP Interest as EOP is not available for this concurrent enrollment applicants.

| Sections Completed                          | disadvantaged students from California with potential for academic success by making higher education a possibility                                                                     |
|---------------------------------------------|----------------------------------------------------------------------------------------------------|
| ,                                           | disadvantaged students nom canoma with potential for academic success by making righer education a possibility.                                                                         |
| Educational Programs &                      | Visit the EOP Admissions site to learn more about EOP, eligibility criteria, and to view EOP application deadlines.                                                                     |
| Work Experience                             | Select Yes to apply to FOP Your FOP application is not considered complete until you have completed the three FOP sections as well as                                                   |
|                                             | provide two recommenders.                                                                                                    |
| 1. Educational Opportunity Program<br>(EOP) | Visit the Applicant Help Center for more information.                                                                                                    |
|                                             | You can edit this section after you submit your application.                                                                                                    |
|                                             | * Indicates required field                                                                                                    |
|                                             |                                                                                                    |
|                                             | Do you wish to apply to the Educational Opportunity Program (EOP)?                                                                                                    |
|                                             | * Do you wish to apply to the Educational Opportunity Program (EOP)?<br>Note: Selecting No after you have saved responses on this page will result in the loss of your saved responses. |
|                                             | Yes Yes, I will return later to complete these EOP questions No                                                                                                    |
|                                             |                                                                                                    |
|                                             | ✓ Save and Continue                                                                                                    |
|                                             |                                                                                                    |
|                                             |                                                                                                    |
|                                             |                                                                                                    |
|                                             |                                                                                                    |
|                                             |                                                                                                    |

• You have successfully completed your application once all four quadrants appear as below:

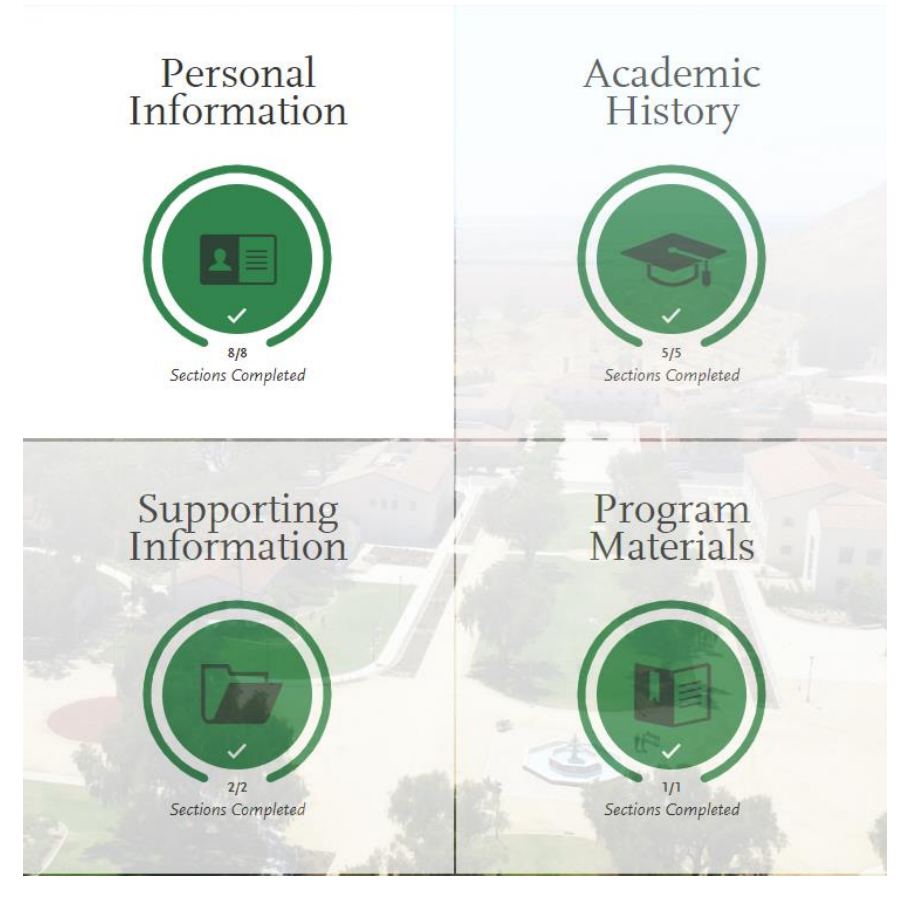

• Once you have completed all quadrants, proceed with submitting the application. You may disregard the errors that will appear regarding A-G matching, as these are just warning messages and do not apply to your program. Select Continue and submit the application.

| My Application                                                                            | 1                                                                                                    |                                                                                                    | Add Program                                                                                                    | Submit Application                                                                                                    | 0                                                                                                    |                                                                                                    | Check Status                                                                                                    |                                               |
|-------------------------------------------------------------------------------------------|----------------------------------------------------------------------------------------------------|----------------------------------------------------------------------------------------------------|----------------------------------------------------------------------------------------------------|----------------------------------------------------------------------------------------------------|----------------------------------------------------------------------------------------------------|----------------------------------------------------------------------------------------------------|----------------------------------------------------------------------------------------------------|-----------------------------------------------|
|                                                                                           |                                                                                                    |                                                                                                    | Ishan, please revi                                                                                                    | ew before submission                                                                                                    |                                                                                                    |                                                                                                    |                                                                                                    |                                               |
|                                                                                           | CORCA                                                                                                    | The fo                                                                                                    | llowing academic areas are essential to your applicat                                                                                                    | ion. Please review them carefully and make any changes nee                                                                                        | reded now.                                                                                                    |                                                                                                    |                                                                                                    |                                               |
|                                                                                           | A-G Matching                                                                                                    |                                                                                                    |                                                                                                    |                                                                                                    | Need any change                                                                                                    | es? Go to A-G Matching                                                                                                    |                                                                                                    |                                               |
|                                                                                           | Calculated GPA 0 Tota                                                                                                    | I Years Required 15                                                                                                    | Total Years Reported 8                                                                                                    |                                                                                                    |                                                                                                    |                                                                                                    |                                                                                                    |                                               |
|                                                                                           | A You may not meet the CSU                                                                                                    | ninimum subject requi                                                                                                    | irements for each A-G subject. Please verify that you have<br>a meet the CSU minimum subject requirements may caus                                                                                                    | reported all courses, including 12th grade courses that are 'In Pro<br>e your annification for admission to be denied. Please review subi         | ogress' or 'Planned', and that you i                                                                                                    | have assigned an                                                                                                    |                                                                                                    |                                               |
|                                                                                           | Subject                                                                                                    | Years                                                                                                    | Required Years Reported                                                                                                    | ,,,,,,,,,,,,,,,,,,,,,,,,,,,,,,,,,,,,,,,                                                                                                    |                                                                                                    |                                                                                                    |                                                                                                    |                                               |
|                                                                                           | B English<br>C Mathematics                                                                                                    | 4                                                                                                    |                                                                                                    |                                                                                                    |                                                                                                    |                                                                                                    |                                                                                                    |                                               |
|                                                                                           | D1 Biological Science<br>D2 Physical Science                                                                                                    | 1                                                                                                    | 1                                                                                                    |                                                                                                    |                                                                                                    |                                                                                                    |                                                                                                    |                                               |
|                                                                                           | E Language Other tha<br>F Visual & Performing                                                                                                    | n English 2<br>Arts 1                                                                                                    | 1                                                                                                    |                                                                                                    |                                                                                                    |                                                                                                    |                                                                                                    |                                               |
|                                                                                           | G College-Preparatory                                                                                                    | Liective 1                                                                                                    | 1                                                                                                    |                                                                                                    |                                                                                                    |                                                                                                    |                                                                                                    |                                               |
|                                                                                           | A You have not entered course                                                                                                    | work for all high schoo                                                                                                    | ol grade levels. It is highly recommended that you add cou                                                                                                    | rses for 9th through 12th grades before submitting your application                                                                               | ion.                                                                                                    |                                                                                                    |                                                                                                    |                                               |
|                                                                                           |                                                                                                    |                                                                                                    |                                                                                                    |                                                                                                    |                                                                                                    |                                                                                                    |                                                                                                    |                                               |
|                                                                                           |                                                                                                    |                                                                                                    |                                                                                                    |                                                                                                    |                                                                                                    |                                                                                                    |                                                                                                    |                                               |
|                                                                                           | Test Scores<br>The following test scores are se<br>A You have opted out of addir                                                                                                    | lf-reported. Please rem<br>g any test scores. If thi                                                                                                    | ember to send your official text scores to Cal State Apply.<br>Is is an error, please return to the Standardord Texts page                                                                                                    | and update                                                                                                    | Need any cha                                                                                                    | nges? Go to Test Scores                                                                                                    |                                                                                                    |                                               |
| - CAL STATE -                                                                             | Test Scores The following test scores are se You have opted out of addir                                                                                                    | lfreported. Please rem<br>g any test scores. If thi                                                                                                    | ember to send your official test scores to C4 State Apply<br>is it an error, please recurs to the Standardsed Test page                                                                                                    | nd option                                                                                                    | Need any cha                                                                                                    | nges? Go to Test Scores                                                                                                    | ) joff E                                                                                                    | Bezos 🗸                                       |
|                                                                                           | Test Scores<br>The following test scores are se<br>You have opeed out of addir                                                                                                    | lfreported. Please rem                                                                                                    | ember to send your official test scores to Cal Star Apply<br>is in enrory please intent to the Standardsoft Forte type                                                                                                    | est optime                                                                                                    | Need any cha                                                                                                    | nges? Co to Test Scores                                                                                                    | P P Left E cosio                                                                                                    | Bezos ♥<br>. 2242599954                       |
| CAL STATE<br>APPLY<br>My Applic                                                           | Test Scores<br>The following test scores are se<br>You have opted out of addir                                                                                                    | lf-reported. Please rem                                                                                                    | ember to send your official test scores to Cd State Apply<br>is in an errors, please mean to the Standardered Test rape<br>Add Program                                                                                                    | Submit Aj                                                                                                    | Need any char<br>pplication 1                                                                                                    | nger) Co to Test Scores                                                                                                    | D 😰 Jeff E<br>Casio<br>Che                                                                                                    | Bezos V<br>1. 2242599954<br>eck Statu         |
| - CAL STATE-<br>APPLY<br>My Applic<br>Revie                                               | Test Scores<br>The following test scores are se<br>Not have opped out of addre<br>cation<br>www.and Su                                                                                                    | ffreported. Please rem<br>g any test scores. If thi                                                                                                    | ender to seed your official test scores to Cal Star Apply<br>is it in energy please many to the Starkdarder Test your<br>Add Program<br>Durr Applications                                                                                                    | solgan                                                                                                    | Need any dat                                                                                                    | nges <sup>3</sup> Co to Test Scores                                                                                                    | کې چې اولانو<br>د د ده<br>Che                                                                                                    | ezos 💙<br>1. 2242599954<br>eck Statu          |
| - CAL STATE -<br>APPLY<br>My Applic<br>Please r                                           | Tes Scores<br>The following test scores are so<br>the following test scores are so<br>the following test scores of addre<br>the following test scores of addre<br>test scores of addre<br>test scor | Freported. Please rem<br>g any test scoree. If thi<br>bmit Yce<br>ssion details                                                                                                    | ender to send your official test scores to Cal Star Apply<br>is it in energy please many to the Starkdarder (Test page<br>Add Program<br>Dur Applications)<br>below and acknowledge you've                                                                                                    | subjects                                                                                                    | Need say cha                                                                                                    | nges <sup>3</sup> Co to Test Scores                                                                                                    | eff for a set of the set of the s | iezos 👻<br>2243599954<br>rck Statu            |
| - CAL STATE -<br>APPLY<br>My Applic<br>Please r                                           | Test Scores<br>the following test scores are set<br>where option of address<br>test to the score option of address<br>test to the score option of address<br>test to the score option of address<br>test to the score option of address<br>test to the score option of address<br>test to the score option of address<br>test to the score option of address<br>test to the score option of address<br>test to the score option of address<br>test to the score option of address<br>test to the score option of address<br>test to the score option of address<br>test test test test test test test test                                                                                                    | freported. Please rem<br>g any test scores. If du<br>bonnt Yco<br>ssion details<br>aliceation                                                                                                    | ender to send your official test scores to Cal Star Apply<br>is it in energy please many to the Starkdarderd Test your<br>Addd Program<br>Dur Applications<br>below and acknowledge you've                                                                                                    | read and understand the conditions<br>* Indicates required field                                                                                  | Pplication ①                                                                                                    | rges?Co to Test Scores                                                                                                    | eff المراجع (cosin<br>Che                                                                                                    | lezos 🗸                                       |
| - CAL STATE -<br>APPLY<br>My Applic<br>Please r                                           | Test Scores<br>The following test users are set<br>the following test users are set<br>to be a set of address<br>test to be a set of address<br>test to be a set of address<br>test to be a set of address<br>test to be a set of address<br>test to be a set of address<br>test to be a set of address<br>test to be a set of address<br>test to be a set of address<br>test to be a set of address<br>test to be a set of address<br>test test test test test test test test                                                                                                    | freported. Please rem<br>gany test scoret. If du<br>bornit Ycc<br>salion details<br>blication<br>minission, yoo                                                                                                    | ender to send your official test scores to Cd Star Apply<br>is in an error, please man to the Standardered Fetter pre<br>Add Program<br>Dur Applications<br>below and acknowledge your've<br>used comproleted encourse out                                                                                                    | selector<br>Submit Aj<br>read and understand the conditions<br>* indicates required field<br>your information,                                    | Pplication ()<br>conce submitted.<br>Selected Programs                                                                                                    | rgen2 Car to Test Scores                                                                                                    | er left<br>Che                                                                                                    | lezos v<br>2343599954<br>cck Statu            |
| - CAL STATE -<br>APPLY<br>My Applic<br>Please r<br>Sut<br>Up/<br>incl                     | Test Scores<br>The following test users are set<br>the following test users are set<br>to be have open out of addition<br>test to be a set<br>test to be a set<br>test test to be a set<br>test test test test test test test test                                                                                                    | fregoried. Hease rem<br>g cay test cover. If du<br>bmit Xcover. If du<br>bmit Xcover.<br>Siston details<br>blication<br>mrisision, you<br>on answers a                                                                                                    | ender to send your official test scores to Cd State Apply<br>is it an errors; please main to the Statedarder Test pre<br>Add Program<br>Dur Applications<br>below and acknowledge you've<br>a will not be able to edit most of<br>and completed coursework.                                                                                        | set option                                                                                                    | Pplication ① conce submitted. Selected Programs Fee Total                                                                                                    | rger Co is for Score                                                                                                    | Che<br>\$0.                                                                                                    | lezos v<br>nativest<br>ck Statu               |
| CAL STATE<br>APPLY<br>My Applic<br>Please r<br>Sut<br>Up<br>incl                          | Test Scores<br>The following test users are set<br>the following test users are set<br>to the theory of the set of the set<br>test to the set of the set of the set<br>test of the set of the set of the set<br>test of the set of the set of the set<br>test of the set of the set of the set<br>test of the set of the set of the set of the set of the set<br>test of the set of the set o                                                                                                    | fregorid. Hease new<br>gray test scores. If the<br><b>bmit Ye</b><br>sistion details<br><b>blication</b><br>mission, your<br>on answers a                                                                                                    | ender to send your official test scores to Cd State Apply<br>is it an errors; please main to the Statedarder Test pre-<br>Add Program<br>Dur Applications<br>below and acknowledge you've<br>as will not be able to edit most of<br>and completed coursework.<br>be able to edit my application after s                                            | read and understand the conditions * Indicates required field your information, utbmission.                                                       | Pplication ① conce submitted. Selected Programs Fee Total Please do not al Please do not al | rger Co is for Some                                                                                                    | Che                                                                                                    | iezos v<br>Datumente<br>ck Statu<br>.00       |
| CAL STATE<br>APPLY<br>My Applic<br>Please r<br>Sut<br>Up<br>incl                          | Tet Scores The following text users are use The following text users are use The following text users are used The following text users The following Your Application sub udding your Application sub udding your Application sub udding your Application sub udding your Application sub udding your Application sub udding your Application sub udding your Application sub udding your Application sub text of the following text of the following your Application sub text of the following your Application sub text of the following your Application                                                                                                    | fregoried. Hease men<br>g any test scores. If this<br>behavior of the score of the score | ender to send your official test scores to Cd State Apply<br>is it an errors; please must to the Standarderal Test pre-<br>Addd Program<br>Dur Applications<br>below and acknowledge you've<br>as will not be able to edit most of<br>and completed coursework.<br>be able to edit my application after s                                          | read and understand the conditions * Indicates required field your information, utbmission.                                                       | Pplication •<br>sonce submitted.<br>Selected Programs<br>Fee Total<br>Please do not cli<br>refress this page                                                                                                    | rep2 Co is for Series<br>+ (1)<br>+ (1)<br>+ ck the buttion<br>b, or you may<br>Continue                                                                                                    | Che     So.                                                                                                    | iezos v<br>nationalistick Statu<br>.000<br>or |
| CAL STATE<br>APPLY<br>My Applic<br>Please r<br>Sub<br>Upp<br>incl<br>incl<br>incl<br>Plan | Tes Scores Tes falowing test users are set the following test users are set to be the second out of addin test to be the second out of addin test to be the second out of addin test to be the second out of adding test to be the second out of adding test to be the second out out of adding test to be the second out of adding test to be the second out of adding test to be the second out of adding test to be the second out of adding test to be the second out of adding test to be the second out of adding test to be the second out of adding test to be the second out of adding test to be the second out of adding test to be the second out of adding test to be the second out of adding test to be the second out of adding test to be the second out of adding test to be the second out of a                                                                                                    | fregoried. Please new<br>gray test scores. If di<br><b>burnit Vc</b><br>ession details<br>blication<br>prinission, you<br>mrission, you<br>mrission, you<br>you<br>you<br>you<br>you<br>you<br>you<br>you<br>you<br>you                                                                                                    | ender to send your official test scores to Cd Star Apply<br>is in an error, please man to the Standardered Testr pro-<br>Addd Program<br>Dur Applications<br>below and acknowledge your've<br>a will not be able to edit most of<br>and completed coursework.<br>be able to edit my application after st<br>to fully covered. No Payment is due at | Submit Ag read and understand the conditions  * indicates required field  your information,  uttmission.  this time.                              | Declary due<br>pplication ()<br>conce submitted.<br>Selected Programs<br>Fee Total<br>Please do not chi<br>refresh this page                                                                                                    | rep2Ca to fast Series<br>+ (1)<br>- (1)<br>- (1) | P P Int Che  Che  S00.  more than once.  be charged twice.                                                                                                    | iezos v<br>nativest<br>cck Statu<br>.00       |
| CAL STATE<br>APPLY<br>My Applic<br>Please r<br>Sut<br>Up<br>incl                          | Tet Scores<br>The following text users are set<br>the following text users are set<br>the following text users are set<br>text to a set of a difference<br>text text of the set of the set<br>text of the set of the set of the set<br>text of the set of the set of the set<br>text of the set of the set of the set of the set<br>text of the set of the set of the s                                                                                                    | fregorid. Heas rem<br>g any test score. If the<br><b>burnit Yc</b><br>ession details<br>on answers a<br>that I will not<br><b>mation</b><br>osts have been                                                                                                    | ender to send your official test scores to Cd Star Apply<br>is is an error, please main to the Standarderal Test pre<br>Add Program<br>Dur Applications<br>below and acknowledge you've<br>a will not be able to edit most of<br>and completed coursework.<br>be able to edit my application after st<br>a fully covered. No Payment is due at     | Submit Ag read and understand the conditions read and understand the conditions indicates required field your information, utemission. this time. | Pplication ()<br>conce submitted.<br>Selected Programs<br>Fee Total<br>Please do not cli<br>refersh this page                                                                                                    | rep2 Ca is fast Series<br>(1)<br>(ck the button<br>(s, or you may<br>Continue                                                                                                    | 2 of the second second seco    | iezos V<br>23239993<br>ick Statu<br>.00<br>or |

• Once your application has been submitted, you will receive a confirmation email. Your CalState Apply portal will appear as follows:

|                                                                                     | Submit Application                                                                                                    |            |
|-------------------------------------------------------------------------------------|----------------------------------------------------------------------------------------------------|------------|
| Review your program selections here, check on status of                             | individual program tasks, and pay for your program selections.                                                                                                    |            |
| Once your application is submitt                                                    | ed, no changes or refunds can be made.                                                                                                    |            |
| APPLICATIONS READY FOR TOTAL FEE(5) 0 \$0.00                                        | CHECK MY FEE WAIVER STATUS                                                                                                    | Submit All |
| Sort By Deadline 🗸                                                                  |                                                                                                    |            |
| Sonoma Undergraduate                                                                | Term: Spring                                                                                                    |            |
| Concurrent Enrollment - Teacher Diversity Program (High School) - Spring 🕕          | Deadline 07/27/2023                                                                                                    |            |
| Invitation Code: 1Qrn-9rar-Wnra-Tq9E (Expires Jun 30th, 2024)                       |                                                                                                    |            |
|                                                                                     |                                                                                                    |            |
| This program was paid for on Friday, 18 August 2023 2:13 PM<br>View Payment History | and the second second se |            |